Guide d'activation pour une installation déjà existante.

1. Faites glisser du bord droit de l'écran vers l'intérieur, puis appuyez sur Rechercher.

Si vous travaillez avec une souris, déplacez le curseur sur le coin inférieur droit de l'écran, puis cliquez sur Rechercher.

2. Enter 📾 lui 3 midans la barre de recherche.

| Apps Ergebnisse für "slui 3" | Suchen<br>Apps |     |
|------------------------------|----------------|-----|
|                              | slui 3         | × 🔎 |
|                              | Apps           | 1   |
|                              | Einstellungen  | 0   |
|                              | Dateien        | 0   |

- 3. Appuyez ou cliquez sur l'icône Slui 3.
- 4. Entrez la clé de produit dans la fenêtre Activation Windows, puis cliquez sur Activer.